## Dropping a Class

After logging into E-Services, you can use the Student Center to drop a class.

| Steps                                                                                                    | Illustrations                                                                                                    |
|----------------------------------------------------------------------------------------------------|----------------------------------------------------------------------------------------------------|
| 1. Under the <b>Learner Services</b> section,<br>Click on <b>Student Center</b>                                           | Student Center         Use the student center         Ise the student center         Campus Personal Information         Maintain your personal information and review holds and to dos                                                                                                    |
| 2. Under <b>Academics</b> , click on <b>Enroll</b><br>link.                                                               | Academics      Search     Dian     Enroll     My Academics      Group Box      other academic                                                                                                    |
| 3. Select the <b>drop</b> page.                                                                                           | my class schedule     add     drop     term information       Add Classes     Image: Classes to add     Image: Classes to add       To select classes for another term, select the term and click Change. When you are satisfied with your class selections, proceed to step 2 of 3.     Summer 2011   Undergraduate   UH-Clear Lake                                                                                                    |
| <ol> <li>Click on Select next to the class you<br/>want to drop and click on Drop<br/>Selected Classes button.</li> </ol> | my class schedule       add       drop       term information         Drop Classes       Image: Classes to drop       Image: Classes to drop       Image: Classes to drop         Select the classes to drop and click Drop Selected Classes.       Select the classes to drop and click Drop Selected Classes.       Image: Classes to drop and click Drop Selected Classes.         Summer 2011   Undergraduate   UH-Clear Lake       change term         Select       Class       Description       Days/Times         Select       Class       Description       Days/Times         Select       Class       Description       Days/Times         Select       Class       Description       Days/Times         Select       Class       Description       Days/Times         V       Enrolled       Image: Description       Days/Times         Drop Selected       Class Select       Classes         V       My Summer 2011       Class Schedule |

| E-SERVICES                                                                                                    | PeopleSoft 9.0<br>University of Houston-Clear Lake<br>Student Center                                                                                                    |
|----------------------------------------------------------------------------------------------------|----------------------------------------------------------------------------------------------------|
| <ul> <li>5. If you are dropping all classes for the term, it is mandatory to complete a survey before you can process the actual drop.</li> <li>Click on SUBMIT .</li> </ul> | Drop Classes  Let us serve you better  Summer 2011   Graduate   UH-Clear Lake Can you please tell us the reason you are dropping all of your classes? Please indicate all that apply: Personal Financial Academic Other Do you plan to enroll next semester? Ves Ves Ves Ves Ves Ves Ves Ves Ves Ves                                                                                                    |
| 6. To confirm the drop, click on <b>Finish Dropping</b> .                                                                                                    | SUBMIT         my class schedule       add       drop       term information         Drop Classes       Image: Classes       Image: Classes       Image: Classes         Click Finish Dropping to process your drop request. To exit without dropping these classes, click Cancel.       Image: Classe click Cancel.       Image: Classe click Cancel.         Summer 2011   Undergraduate   UH-Clear Lake       Image: Class Classe click Cancel.       Image: Class Classe click Cancel.         PSOFT 1224-01       Image: Classe click Cancel.       Image: Classe click Cancel.       Image: Classe click Cancel.         PSOFT 1224-01       Image: Classe click Cancel.       Image: Classe click Cancel.       Image: Classe click Cancel.         PSOFT 1224-01       Image: Classe click Cancel.       Image: Classe click Cancel.       Image: Classe click Cancel.         PSOFT 1224-01       Image: Classe click Cancel.       Image: Classe click Cancel.       Image: Classe click Cancel.         PSOFT 1224-01       Image: Classe click Cancel.       Image: Classe click Cancel.       Image: Classe click Cancel.         Procese click Cancel.       PREVIOUS       FINISH DROPPING                                                                                                    |
| 7. The system will indicate if you have successfully dropped the class.                                                                                                    | my class schedule       add       drop       term information         Drop Classes       Image: Class schedule       Image: Class schedule       Image: Class s |